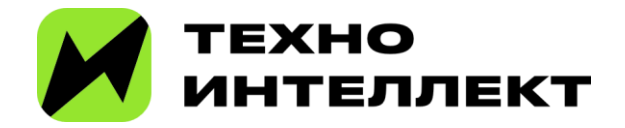

# Инструкция по настройке программного продукта «ТИ Автоматизация IT компаний» на платформе **СРМ**СОГТ

## Оглавление

| Системные настройки, права доступа на операции и справочники | 3  |
|--------------------------------------------------------------|----|
| Работа со справочником «Периоды»                             | 7  |
| Работа со справочником «Бизнес-единицы»                      | 11 |

### Системные настройки, права доступа на операции и справочники

Чтобы перейти к системным настройкам и справочникам откройте: «Дизайнер системы -> Настройка системы -> Системные настройки/Справочники». На Рисунках Рисунок **1**, Рисунок **2** показан данный путь.

| BPN      | SOFT           | 8   |
|----------|----------------|-----|
|          | 1.2.0.3013     | ණ   |
| Настроит | ь страницу     |     |
| Открыть, | дизайнер систе | емы |
|          |                | 8   |

Рисунок 1 — Дизайнер системы

| -¢3 | Настройка системы 🔿          |  |  |  |  |  |  |
|-----|------------------------------|--|--|--|--|--|--|
|     | Справочники                  |  |  |  |  |  |  |
|     | Системные настройки          |  |  |  |  |  |  |
|     | Настройка отчетов            |  |  |  |  |  |  |
|     | Мастер разделов              |  |  |  |  |  |  |
|     | Мастер деталей               |  |  |  |  |  |  |
|     | Мастер мобильного приложения |  |  |  |  |  |  |
|     | Модели машинного обучения    |  |  |  |  |  |  |

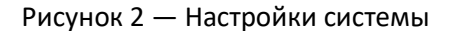

Для настройки программного продукта «ITBox» необходимо заполнить системные настройки. 1) Системная настройка «Роль для юридической службы» используется для визы в разделе «Юридические лица» на статусе «Проверка» (**Ошибка! Источник ссылки не найден.**). В поле значение по умолчанию выбирается одна из существующих ролей в системе. По умолчанию стоит значение «System administrators».

| Роль для юридической службы                                  |                                                | Выполнить команду | $\triangleright$ |  |
|--------------------------------------------------------------|------------------------------------------------|-------------------|------------------|--|
| Сохранить Отнена                                             |                                                |                   |                  |  |
| Назанио"<br>Роль для оридической службы<br>Тип"              | кал" ()<br>TiRoleLegalService<br>Извируется () |                   |                  |  |
| Справочник<br>Справочник"<br>Роли (представление)            | Coxpaнять значение для текущего пользователя 🕥 |                   |                  |  |
| 3areeven no yusanaavoo<br>System administrators *<br>Onucawa |                                                |                   |                  |  |

Рисунок 3 — Заполнение системной настройки Роль для юридической службы

2) Системная настройка «Роль для менеджеров поддержки продаж» используется для визы в разделе «Продажи» на статусе «Квалификация» (**Ошибка! Источник ссылки не найден.**). В поле значение по умолчанию выбирается одна из существующих ролей в системе. По умолчанию стоит значение «System administrators».

|   | Роль для менеджеров поддержки продаж                                 |   |                                                  |  | D |  |
|---|----------------------------------------------------------------------|---|--------------------------------------------------|--|---|--|
| » | Сохранить Отмена<br>назания*<br>Роль для менедивров поддержки продаж |   | кад* ③<br>TiRolaSalesSupportManager              |  |   |  |
|   | тип"<br>Справочник                                                   | Ô | 🕑 Кышируется 🕐                                   |  |   |  |
|   | Справоччин"<br>Роли (представление)                                  | _ | 🗌 Сохранять значение для техущего пользователя 💮 |  |   |  |
| l | Iner-ener no yenoneenen<br>System administratoral                    | • |                                                  |  |   |  |
|   |                                                                      |   |                                                  |  |   |  |

Рисунок 4 — Заполнение системной настройки Роль для менеджеров поддержки продаж

3) Системная настройка «Год прогнозирования для расчета Монте-Карло» используется для расчета в разделе «Расчет Монте-Карло» (Рисунок 5). В поле значение по умолчанию выбирается год прогнозирования, существующий в справочнике «Периоды». По умолчанию стоит значение «2024».

|    | Год прогнозирования для расчета Монте-Карло | Выполнить команду                                | Þ |  |  |
|----|---------------------------------------------|--------------------------------------------------|---|--|--|
|    | Запрыть                                     |                                                  |   |  |  |
| >> | Назовние*                                   | Кад* ()                                          |   |  |  |
|    | Год прогнозирования для расчета Монте-Карло | TiYearForecastingMonteCarlo                      |   |  |  |
|    | Tien*                                       | <b>•</b>                                         |   |  |  |
|    | Справочник                                  | Кошируется 💮                                     |   |  |  |
|    | Справочних*                                 | Соходнять значение для техущего пользователя (7) |   |  |  |
|    | Период                                      |                                                  |   |  |  |
| ſ  | Значение по умолчанико                      |                                                  |   |  |  |
| I  | 2024                                        |                                                  |   |  |  |
| ľ  | Описание                                    |                                                  |   |  |  |
|    |                                             |                                                  |   |  |  |

Рисунок 5 — Заполнение системной настройки Год прогнозирования для расчета Монте-Карл

4) Системная настройка «Количество экспериментов расчета Монте-Карло» используется для расчета в разделе «Расчет Монте-Карло» (Рисунок 6). В поле значение по умолчанию задается кол-во экспериментов для расчета. По умолчанию стоит значение «10 000».

|    | Количество экспериментов расчета Монте-Карло               |                                               | Выполнить команду | D |  |
|----|------------------------------------------------------------|-----------------------------------------------|-------------------|---|--|
|    | Сохранить Отмена                                           |                                               |                   |   |  |
| >> | Название *<br>Количество экспериментов расчета Монте-Карло | Kog* ③<br>TiQuantityExperimentsMonteCarloTask |                   |   |  |
|    | Теп+<br>Целое число                                        | 🔀 Кэшируется 🛞                                |                   |   |  |
|    | Значения по унолчания<br>10 000                            | Сохранять значение для текущего пользов       | ателя 🕥           |   |  |
|    | Опясание                                                   |                                               |                   |   |  |

Рисунок 6 — Системная настройка Количество экспериментов расчета Монте-Карло

5) Системная настройка «API ключ DaData» используется для интеграции с DaData в разделах «Юридические лица», «Контрагенты» (Рисунок 7). В поле значение по умолчанию задается API ключ, который можно взять из настроек личного кабинета на сайте <u>DaData.ru</u>.

|    | API ключ DaData                                                                                                |   |                            | Выполнить команду     | $\triangleright$ |  |
|----|----------------------------------------------------------------------------------------------------|---|----------------------------|-----------------------|------------------|--|
|    | Сохранить Отмена                                                                                               |   |                            |                       |                  |  |
| >> | Название*<br>АРІ ключ DaData                                                                                   |   | код* (?)<br>DaDataAPIKey   |                       |                  |  |
|    | <sub>Тип*</sub><br>Зашифрованная строка                                                                        | ? | Кзшируется                 |                       |                  |  |
| [  | Значение по умолчанию                                                                                          | ] | Сохранять значение для тен | хущего пользователя 🔅 |                  |  |
|    | Описание<br>АРІ-ключ для сервиса подсказок от DaData.ru<br>Зарегистрируйтесь на DaData.ru и получите АРІ-ключ. |   |                            |                       |                  |  |

Рисунок 7 — Заполнение системной настройки API ключ DaData

Так же есть возможность добавления нового значения в справочник, которое будет использоваться в детали. Ниже будет показан пример детали «Критерии проверки юридической службой», которая используется при проверки юридического лица в разделе «Юридические лица» (Рисунки Рисунок **8**, Рисунок **9**).

| Справочники                         | Выполнить команду |                                 |
|-------------------------------------|-------------------|---------------------------------|
| Критерии проверки юридического лица |                   |                                 |
| Добавить Закрыть Действия -         |                   | Настройка вида 👻                |
| 🗑 Фильтры/группы *                  |                   | Дата изменения (по убываниео) 👻 |
| Название                            | Описание          | Дата изменения 🗧                |
| Риски материальных потерь           |                   | 11.11.2024 12:13                |
| Налоговые риски                     |                   | 05.08.2024 15:45                |
| Риски неисполнения обязательств     |                   | 05.08.2024 15:44                |
| Финансовое положение                |                   | 05.08.2024 15:44                |
| Признаки однодневки                 |                   | 05.08.2024 15:44                |

#### Рисунок 8 — Добавление нового значения в справочник «Критерии проверки юридического лица»

| <ul> <li>Критерии проверки юридической сл</li> </ul> | ужбой …            |             |
|------------------------------------------------------|--------------------|-------------|
| Критерии проверки 🐨                                  | Проверка выполнена | Комментарий |
| Финансовое положение                                 | Да                 |             |
| Риски неисполнения обязательств                      | Да                 |             |
| Риски материальных потерь                            | Да                 |             |
| Признаки однодневки                                  | Да                 |             |
| Налоговые риски                                      | Да                 |             |

Рисунок 9 — Отображение нового значения в детали

Право доступа на операцию «Возможность запускать шаблоны согласования» (TiCanRunVisaTemplate) используется для проверки права доступа на действие «Запустить согласование» в карточке Продажи (Рисунок 10).

| Услуги IT-разработк                       | И                                                                |             |                                                      |             | Вь | полнить к | оманду            | Þ              |
|-------------------------------------------|------------------------------------------------------------------|-------------|------------------------------------------------------|-------------|----|-----------|-------------------|----------------|
| Закрыть Добавить зак                      | аз Действия - 🧿                                                  |             |                                                      |             |    |           | Наст              | 1<br>ройка вид |
| Статистика                                | Отписаться от обновлений ленты<br>                               | Презентация | Коммерческое предложение                             | Контрактаци | RN |           | Завершена с побе; | цой            |
| ССС СОСКАТОРИИ<br>Настроение<br>менеджера | Запустить процесс корпоративных продаж<br>Запустить согласование |             | У вас еще нет задач<br>Нажмите 🏳 выше, чтобы добавит | ь задачу    |    |           |                   |                |
| -                                         |                                                                  |             |                                                      |             |    |           |                   |                |

Рисунок 10 Действие "Запустить согласование"

Право доступа на операцию «Возможность запускать расчет Монте-Карло» (TiCanRunMonteCarloTasks) используется для проверки прав доступа на кнопку «Запустить расчет» в разделе «Расчет Монте-Карло» (Рисунок 11)

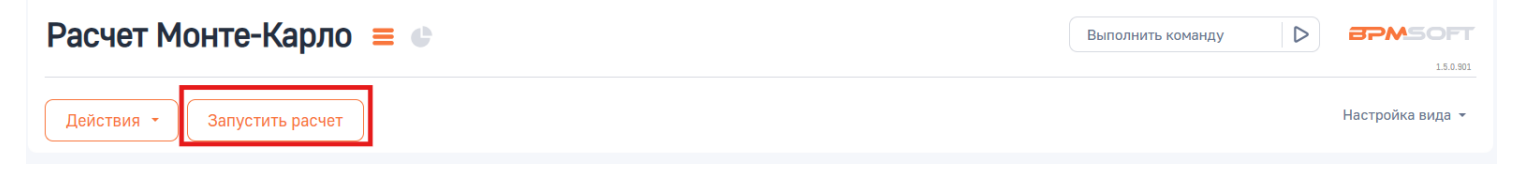

Рисунок 11 Кнопка "Запустить расчет"

## Работа со справочником «Периоды»

Периоды используются в детали «Прогноз выручки» в разделе «Продажи», для того чтобы их настроить, необходимо в справочнике «Периоды» проставить признак «Год прогнозов для добавления в Продажу» (Рисунки Рисунок 12, Рисунок **13**).

| Справочники                            |                             |                        |      |             | Выполнить команду                      |  |  |  |  |  |  |
|----------------------------------------|-----------------------------|------------------------|------|-------------|----------------------------------------|--|--|--|--|--|--|
| Периоды<br>Добавида - Настройка вида - |                             |                        |      |             |                                        |  |  |  |  |  |  |
|                                        | Добавить Закрыть Деиствия * |                        |      |             |                                        |  |  |  |  |  |  |
| च ▼ Название Содержит 2024 ×           |                             |                        |      |             | Название (по возрастанию) 👻            |  |  |  |  |  |  |
| Название 1.                            | Дата начала периода         | Дата окончания периода | Год  | Тип периода | Год прогнозов для добавления в Продажу |  |  |  |  |  |  |
| 1-й кв. 2024                           | 01.01.2024                  | 31.03.2024             | 2024 | Квартал     | Нет                                    |  |  |  |  |  |  |
| 2-й кв. 2024                           | 01.04.2024                  | 30.06.2024             | 2024 | Квартал     | Нет                                    |  |  |  |  |  |  |
| 2024                                   | 01.01.2024                  | 31.12.2024             |      | Год         | Да                                     |  |  |  |  |  |  |
| 3-й кв. 2024                           | 01.07.2024                  | 30.09.2024             | 2024 | Квартал     | Нет                                    |  |  |  |  |  |  |
| 4-й кв. 2024                           | 01.10.2024                  | 31.12.2024             | 2024 | Квартал     | Нет                                    |  |  |  |  |  |  |
| Август 2024                            | 01.08.2024                  | 31.08.2024             | 2024 | Месяц       | Нет                                    |  |  |  |  |  |  |
| Апрель 2024                            | 01.04.2024                  | 30.04.2024             | 2024 | Месяц       | Нет                                    |  |  |  |  |  |  |
| Декабрь 2024                           | 01.12.2024                  | 31.12.2024             | 2024 | Месяц       | Нет                                    |  |  |  |  |  |  |
| Июль 2024                              | 01.07.2024                  | 31.07.2024             | 2024 | Месяц       | Нет                                    |  |  |  |  |  |  |
| Июнь 2024                              | 01.06.2024                  | 30.06.2024             | 2024 | Месяц       | Нет                                    |  |  |  |  |  |  |
| Май 2024                               | 01.05.2024                  | 31.05.2024             | 2024 | Месяц       | Нет                                    |  |  |  |  |  |  |

Рисунок 12 — Проставлен признак у 2024 года

| Услуги IT-разработки                        |                       |                                 |                                     | Выполнить команду                                      | <b>FT</b> |
|---------------------------------------------|-----------------------|---------------------------------|-------------------------------------|--------------------------------------------------------|-----------|
| Закрыть Добавить заказ                      | Действия 🔹 🥥          |                                 |                                     | Запустить процесс                                      | а т       |
|                                             | < Основная информация | Выручка Тактика и конкуренты Со | гласование Продукты Визы Лиды Хроно | погия История История клиента Файлы и примечания Лента | >         |
| Дней в воронке<br>Дней на текущей стадии: 1 | ^ Прогноз выручки     | + Сдвиг прогноза                |                                     |                                                        |           |
| Клиент*                                     | Период 🖅              | Сумма                           | Сумма, руб                          | Сумма фактической выручки, руб.                        |           |
| 🗈 Альфа Банк                                | Январь 2024           | 0,00                            | 0,00                                | 0,00                                                   | •         |
| ***                                         | Февраль 2024          | 0,00                            | 0,00                                | 0,00                                                   | -         |
| Вапт<br>Бюджет клиента                      | Сентябрь 2024         | 0,00                            | 0,00                                | 0,00                                                   | -         |
| 1 000,00                                    | Октябрь 2024          | 0,00                            | 0,00                                | 0,00                                                   | •         |
| лпр                                         | Ноябрь 2024           | 0,00                            | 0,00                                | 0,00                                                   | •         |
|                                             | Март 2024             | 0,00                            | 0,00                                | 0,00                                                   | -         |
| Тип потребности*                            | Май 2024              | 0,00                            | 0,00                                | 0,00                                                   | -         |
| Компьютерная техника                        | Июнь 2024             | 0,00                            | 0,00                                | 0,00                                                   | •         |
| Дата закрытия 💿                             | Июль 2024             | 0,00                            | 0,00                                | 0,00                                                   | •         |
|                                             | Декабрь 2024          | 0,00                            | 0,00                                | 0,00                                                   | ·         |
| Клиент ×                                    |                       |                                 | Показать больше                     |                                                        | 7         |

Рисунок 13 — Сформированные записи в детали в зависимости от признака в справочнике

Для того чтобы включить еще один год в прогноз, необходимо у данного года в справочнике проставить признак «Год прогнозов для добавления в Продажу».

Если необходимо добавить год, которого еще нет в справочнике, например 2026, требуется выполнить ряд действий:

1. Добавить новую запись в справочнике. В «Названии» указать — 2026, «Тип периода» - Год, заполнить «Дата начала периода» и «Дата окончания периода» - 01.01.2026 и 31.12.2026 (Рисунок 14).

Далее создаем 4 новых записи (кварталы 2026). В «Названии» указать – 1-й кв. 2026; 2-й кв. 2026; 3-й кв. 2026; 4-й кв. 2026, «Тип периода» - Квартал, заполнить «Дата начала периода» и «Дата окончания периода» кварталов, указать «Год» - 2026 (Рисунок 15).

После создания кварталов создаем 12 записей (месяцы). В «Названии» пишем – Январь 2026; Февраль
 2026; Март 2026 и т.д., «Тип периода» - Месяц, заполнить «Дата начала периода» и «Дата окончания периода»
 месяцев, указать «Год» - 2026 (Рисунок 16).

4. Убедитесь, что создали все необходимые записи и проставьте признак «Год прогнозов для добавления в Продажу» записи из пункта 1 (Рисунок 17).

5. В результате при создании новой продажи в детали «Прогноз выручки» будет сформировано 12 записей по новому году (Рисунок 18).

| Справочники                 | Выполнить команду     |                                     |      |             |                                        |  |  |  |
|-----------------------------|-----------------------|-------------------------------------|------|-------------|----------------------------------------|--|--|--|
| Периоды                     |                       |                                     |      |             |                                        |  |  |  |
| Добавить Закрыть Действия - |                       |                                     |      |             |                                        |  |  |  |
| 🗐 Фильтры/группы 👻          |                       | Дата начала периода (по убыванию) 👻 |      |             |                                        |  |  |  |
| Название                    | Дата начала периода 🗧 | Дата окончания периода              | Год  | Тип периода | Год прогнозов для добавления в Продажу |  |  |  |
| 2026                        | 01.01.2026            | 31.12.2026                          |      | Год         | Нет                                    |  |  |  |
| Декабрь 2025                | 01.12.2025            | 31.12.2025                          | 2025 | Месяц       | Нет                                    |  |  |  |
| Ноябрь 2025                 | 01.11.2025            | 30.11.2025                          | 2025 | Месяц       | Нет                                    |  |  |  |
| Октябрь 2025                | 01.10.2025            | 31.10.2025                          | 2025 | Месяц       | Нет                                    |  |  |  |
| 4-й кв. 2025                | 01.10.2025            | 31.12.2025                          | 2025 | Квартал     | Нет                                    |  |  |  |

Рисунок 14 — Создание 2026 года в справочнике

| Справочники                              |                          |                        |      |             | лнить команду                          | 1.4.1.2 |  |  |  |
|------------------------------------------|--------------------------|------------------------|------|-------------|----------------------------------------|---------|--|--|--|
| Периоды                                  | Периоды                  |                        |      |             |                                        |         |  |  |  |
| Добавить Закрыть Действия • Настройка ви |                          |                        |      |             |                                        |         |  |  |  |
| 🗐 👻 Название Содержи                     | т 2026 🗙 Тип периода = I | Квартал 🗙              |      |             | Дата начала периода (по возрастани     | ию) 🔻   |  |  |  |
| Название                                 | Дата начала периода  🚊   | Дата окончания периода | Год  | Тип периода | Год прогнозов для добавления в Продажу |         |  |  |  |
| 1-й кв. 2026                             | 01.01.2026               | 31.03.2026             | 2026 | Квартал     | Нет                                    |         |  |  |  |
| 2-й кв. 2026                             | 01.04.2026               | 30.06.2026             | 2026 | Квартал     | Нет                                    |         |  |  |  |
| 3-й кв. 2026                             | 01.07.2026               | 30.09.2026             | 2026 | Квартал     | Нет                                    |         |  |  |  |
| 4-й кв. 2026                             | 01.10.2026               | 31.12.2026             | 2026 | Квартал     | Нет                                    |         |  |  |  |

Рисунок 15 — Создание кварталов в справочнике за 2026 год

| Справочники Выполнить команду D СРАСОРТ |                     |                        |      |             |                                           |  |  |
|-----------------------------------------|---------------------|------------------------|------|-------------|-------------------------------------------|--|--|
| Периоды                                 |                     |                        |      |             |                                           |  |  |
| Добавить Закрыть Дей                    | ствия т             |                        |      |             | настроика вида 👻                          |  |  |
| (Ξ) - Год = 2026 × Тип периода = 1      | Месяц ×             |                        |      |             | Количество: 12 × Название (по убыванию) - |  |  |
| Название 🐔                              | Дата начала периода | Дата окончания периода | Год  | Тип периода | Год прогнозов для добавления в Продажу    |  |  |
| Январь 2026                             | 01.01.2026          | 31.01.2026             | 2026 | Месяц       | Нет                                       |  |  |
| Февраль 2026                            | 01.02.2026          | 28.02.2026             | 2026 | Месяц       | Нет                                       |  |  |
| Сентябрь 2026                           | 01.09.2026          | 30.09.2026             | 2026 | Месяц       | Нет                                       |  |  |
| Октябрь 2026                            | 01.10.2026          | 31.10.2026             | 2026 | Месяц       | Нет                                       |  |  |
| Ноябрь 2026                             | 01.11.2026          | 30.11.2026             | 2026 | Месяц       | Нет                                       |  |  |
| Март 2026                               | 01.03.2026          | 31.03.2026             | 2026 | Месяц       | Нет                                       |  |  |
| Май 2026                                | 01.05.2026          | 31.05.2026             | 2026 | Месяц       | Нет                                       |  |  |
| Июнь 2026                               | 01.06.2026          | 30.06.2026             | 2026 | Месяц       | Нет                                       |  |  |
| Июль 2026                               | 01.07.2026          | 31.07.2026             | 2026 | Месяц       | Нет                                       |  |  |
| Декабрь 2026                            | 01.12.2026          | 31.12.2026             | 2026 | Месяц       | Нет                                       |  |  |
| Апрель 2026                             | 01.04.2026          | 30.04.2026             | 2026 | Месяц       | Нет                                       |  |  |
| Август 2026                             | 01.08.2026          | 31.08.2026             | 2026 | Месяц       | Нет                                       |  |  |

Рисунок 16 — Создание месяцев в справочнике за 2026 год

| Справочники                              |                     |                        |      |             | нить команду             |                         |  |  |
|------------------------------------------|---------------------|------------------------|------|-------------|--------------------------|-------------------------|--|--|
| Периоды                                  |                     |                        |      |             |                          |                         |  |  |
| Добавить Закрыть Действия - Настройка ви |                     |                        |      |             |                          |                         |  |  |
| Фильтры/группы - Количество: 20/         |                     |                        |      |             | огнозов для добавления в | Продажу (по убыванию) 👻 |  |  |
| Название                                 | Дата начала периода | Дата окончания периода | Год  | Тип периода | Год прогнозов для доб    | бавления в Продажу      |  |  |
| 2026                                     | 01.01.2026          | 31.12.2026             |      | Год         | Да                       |                         |  |  |
| 2025                                     | 01.01.2025          | 31.12.2025             |      | Год         | Нет                      |                         |  |  |
| 2024                                     | 01.01.2024          | 31.12.2024             |      | Год         | Нет                      |                         |  |  |
| Март 2026                                | 01.03.2026          | 31.03.2026             | 2026 | Месяц       | Нет                      |                         |  |  |

Рисунок 17— Проставление признака «Год прогнозов для добавления в Продажу» у 2026 года

| Услуги IT-разработки                           |                   |                  |                 | Выполнить команду               |              |
|------------------------------------------------|-------------------|------------------|-----------------|---------------------------------|--------------|
| Закрыть Добавить заказ                         | Действия 🝷 ⊘      |                  |                 | Вапустить процесс - Нас         | ройка вида 👻 |
| Дней в воронке<br>Э Дней на текущей стадии: 26 | ^ Прогноз выручки | + Сдвиг прогноза |                 |                                 |              |
| Клиент*                                        | Период 🗧          | Сумма            | Сумма, руб      | Сумма фактической выручки, руб. |              |
| <b>Q</b> Supervisor                            | Январь 2026       | 0,00             | 0,00            | 0,00                            | *            |
| * Post                                         | Февраль 2026      | 0,00             | 0,00            | 0,00                            | •            |
| Бюджет клиента                                 | Сентябрь 2026     | 0,00             | 0,00            | 0,00                            | -            |
| 0,00                                           | Октябрь 2026      | 0,00             | 0,00            | 0,00                            | •            |
| лпр                                            | Ноябрь 2026       | 0,00             | 0,00            | 0,00                            | •            |
|                                                | Март 2026         | 0,00             | 0,00            | 0,00                            | •            |
| Тип потребности*                               | Май 2026          | 0,00             | 0,00            | 0,00                            | •            |
| Программное обеспечение                        | Июнь 2026         | 0,00             | 0,00            | 0,00                            | •            |
| Дата закрытия 🕜                                | Июль 2026         | 0,00             | 0,00            | 0,00                            | -            |
|                                                | Декабрь 2026      | 0,00             | 0,00            | 0,00                            |              |
| В Клиент Х                                     |                   |                  | Показать больше |                                 |              |

Рисунок 18— Новые записи в детали «Прогноз выручки» за 2026 год

## Работа со справочником «Бизнес-единицы»

Для создания новой бизнес-единицы перейдите в справочник «Бизнес-единицы» и создайте новое значение. Укажите «Название», «Родительская бизнес-единица» и «Тип» (Рисунок 19).

| Справочники                  |                             |             |  |  |  |
|------------------------------|-----------------------------|-------------|--|--|--|
| Business Unit                |                             |             |  |  |  |
| Добавить Закрыть Действия -  |                             |             |  |  |  |
| 🗐 Фильтры/группы 👻 🥝 Теги    |                             |             |  |  |  |
| Название                     | Родительская бизнес-единица | Тип         |  |  |  |
| Банки и финансы              | Горная добыча и металургия  | Вертикали   |  |  |  |
| Оптовая и розничная торговля |                             | Вертикали   |  |  |  |
| Инфраструктура и облака      |                             | Горизонтали |  |  |  |
| Промышленная автоматизация   |                             | Горизонтали |  |  |  |
| Транспорт и логистика        |                             | Вертикали   |  |  |  |
| Консалтинг                   |                             | Горизонтали |  |  |  |
| Горная добыча и металургия   |                             | Вертикали   |  |  |  |

Рисунок 19 — Создание новой бизнес-единицы в справочнике «Бизнес-единицы»

Также новую бизнес-единицу можно сделать в разделе «Бизнес-единицы». Для этого перейдите в раздел «Бизнес-единицы», нажмите кнопку «Добавить» и заполните поля карточки бизнес-единицы (Рисунок 20).

| Банки и финансы                                              | Выполнить команду | D BPMSOFT        |
|--------------------------------------------------------------|-------------------|------------------|
|                                                              |                   | 1412             |
| Закрыть Действия - 🥑                                         |                   | Настройка вида 👻 |
| Черновик                                                     | Используется      |                  |
| »<br>Следующие шаги (0) & 🖸 📄 🏳 🔹                            |                   | ^                |
| У вас еще нет задач<br>Нахмите 🛱 выше, чтобы добавить задачу |                   |                  |
| Hazaawee* Ctaryc                                             |                   |                  |
| ранки и финансы                                              |                   |                  |
| Тип • Родительская бизнес-единица                            |                   |                  |
| Вертикали Горная добыча и металургия                         |                   |                  |
|                                                              |                   |                  |
| < Основная информация Файлы и примечания Лента               |                   | >                |
| ^ Дочерние бизнес-единицы + ···                              |                   |                  |
| Нет данных                                                   |                   |                  |
| ^ Продажи + ···                                              |                   |                  |

Рисунок 20 — Создание новой бизнес-единицы в разделе «Бизнес-единицы»